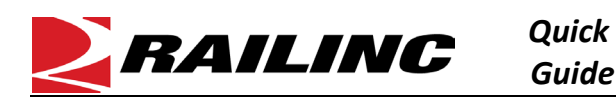

This Quick Guide helps new users set up access to Railinc and TransmetriQ applications and manage a Railinc account.

Accessing Railinc and TransmetriQ applications is a multi-step process. You must first register to use Railinc's Single Sign-On (SSO) system (<u>Create an SSO Account</u>). Once you have an SSO account, <u>Request Access to a Railinc or TransmetriQ</u> <u>Application</u>. Keep your profile up to date and ensure your account remains active (<u>Edit Your Profile</u>). If you forget your login credentials, we've included steps to <u>Retrieve a Forgotten User ID</u> and <u>Reset a Forgotten Password</u>. See <u>Additional</u> <u>Resources</u> for more information.

# **Create an SSO Account**

(If you already have a Railinc SSO account, skip this section).

- 1. In your browser, navigate to <u>https://public.railinc.com/</u>.
- 2. Select the **Customer Login ->]** link in the top right of the page to open the Account Access page.
- Select the Need help signing in? link. More options appear. Select Don't have a Railinc Account? Create an account now.
- 4. Scroll through the Terms of Use and select Accept.
- 5. Enter all mandatory fields marked with an asterisk (\*) on the User Information page and select **Confirm**.
  - Choose your **Country** before entering the **State/Province**.
  - If your **Email** is already associated with an account, you are prompted to check a box to confirm you are aware of this.

| Email *                                                            |
|--------------------------------------------------------------------|
| and the part of                                                    |
| The Email Address specified is already associated with an account. |
| Click the checkbox to affirm that this is not a duplicate account. |

- A page is displayed to confirm your account has been created. An email is also sent to you for verification.
- Verify your account by selecting the link in the email <u>within 14 days</u> or your account will become locked and require reactivation.

# **Request Access to a Railinc or TransmetriQ Application**

- 1. In your browser, navigate to <u>https://public.railinc.com/</u>.
- 2. Select the **Customer Login ->]** link in the top right of the page to open the Account Access page.
- 3. Enter your Railinc SSO credentials (User ID and Password) and select Sign In.
- 4. Select View/Request Permissions under My Profile.
- 5. Filter or scroll down to locate an application and select the **Request** button on the right of the application name.

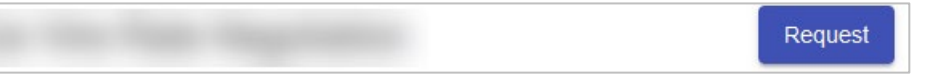

- 6. Select the appropriate role and complete all required fields.
- 7. Select Next.

CUSTOMER LOGIN →

| ACCOUNT ACCESS                                      |
|-----------------------------------------------------|
| User ID                                             |
|                                                     |
| Password                                            |
|                                                     |
| Remember me                                         |
| Sign In                                             |
| Need help signing in?                               |
| Forgot Password?                                    |
| Don't have a Railinc Account? Create an account now |
| Help                                                |

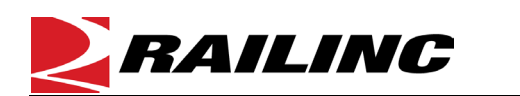

8. A confirmation page is displayed listing the permissions you requested.

Quick

Guide

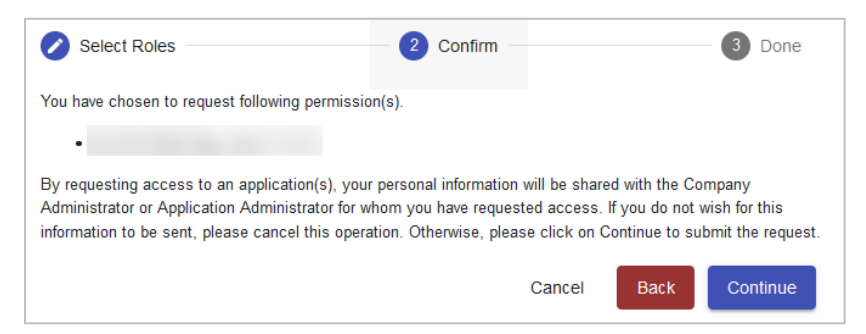

9. Select **Continue** to confirm your request. A notification of your request will be sent to appropriate Railinc Support team and your Company's Administrator (if applicable) for the application you selected.

## **Edit Your Profile**

- 1. In your browser, navigate to <u>https://public.railinc.com/</u>.
- 2. Select the **Customer Login ->]** link in the top right of the page to open the Account Access page.
- 3. Enter your Railinc SSO credentials (User ID and Password) and select Sign In.
- 4. Select Edit My Profile under My Profile. The Edit My Profile page is displayed.
- 5. Update your information as needed and select Save Profile.
- 6. <u>Accounts expire after six months of no activity</u>. Log into SSO periodically and keep your profile updated so that your account doesn't expire.

### **Reset a Forgotten Password**

- 1. In your browser, navigate to <u>https://public.railinc.com/</u>.
- 2. Select the **Customer Login ->]** link in the top right of the page to open the Account Access page.
- 3. Select the Need help signing in? link. More options appear.
- 4. Enter your User ID.
- 5. Select Forgot Password? A page displays to confirm starting the password recovery process.

| Forgotten Password                                                                                                    |        |                         |
|----------------------------------------------------------------------------------------------------|--------|-------------------------|
| When you click 'Start Password Recovery', an email will be sent to the registered email account for<br>instructions to reset your password. |        | The email will contain  |
|                                                                                                    | Cancel | Start Password Recovery |

- 6. Select Start Password Recovery.
- 7. You'll receive an email with a link to continue the password reset process.
- 8. In the email, select the **Click here to continue the password reset process** link.

| My Profile               |
|--------------------------|
| Edit My Profile          |
| Change Password          |
| View/Request Permissions |

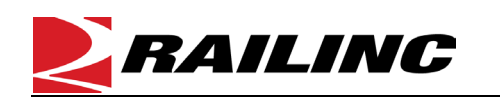

| New Password *     |        |
|--------------------|--------|
| •••••              |        |
| Confirm Password * | ~      |
| •••••              |        |
|                    | 9      |
|                    | Cancel |

Quick

Guide

- 9. Enter a new password in the **New Password** and **Confirm Password** fields. Make sure your new password meets the password requirements listed at the top of the page.
- 10. Select **Submit**. If your new password meets the password requirements, you'll receive a confirmation message and an email to confirm that your password has been changed.

| <b>BAILINC</b> User Services                                                                                                    |
|----------------------------------------------------------------------------------------------------|
| Hello                                                                                                    |
| This is to inform you that your password to the Railinc Application Portal has been changed.                                                                                                    |
| Your User Id:                                                                                                    |
| If you believe that this email was sent to you in error, or have any questions/concerns, please contact the Railinc Customer Success Center by phone at 1-877-RAILINC (1-877-724-5462) or by email at csc@railinc.com |

#### **Additional Resources**

The following additional resources are available:

- View the <u>Getting Started</u> page if you do not have a Railroad Mark or Company ID.
- Watch the SSO and the Launch Pad Video and consult the Single Sign-On (SSO) User Guide to learn how to use SSO.
- Consult the Single Sign-On (SSO) Administrator Guide to learn how company administrators manage user's permissions in SSO.

• Consult the <u>Railinc.com FAQ</u> and the <u>Railinc.com Quick Guide</u> to learn how to navigate the Railinc.com website.

Contact the Railinc Customer Success Center at 1-877-RAILINC (1-877-724-5462) or csc@railinc.com if you need assistance.

Legal Disclaimer: Any actions taken in reliance on or pursuant to this document are subject to Railinc's Terms of Use, as set forth in <a href="https://public.railinc.com/terms-use">https://public.railinc.com/terms-use</a>, and all AAR rules.